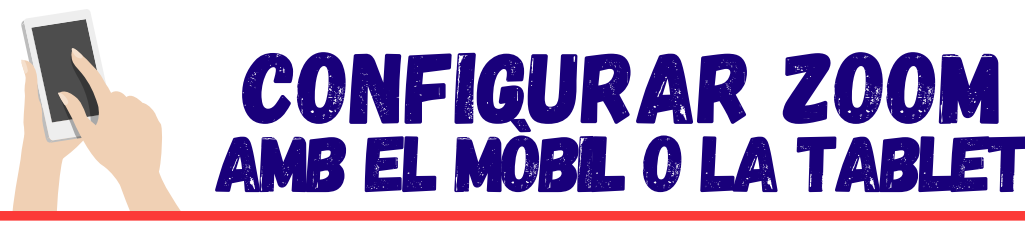

#### Com descarregar Zoom?

Busqueu l'APP "Zoom"

Si teniu Android, a la Play Store Si teniu Apple, a l'Apple Store

App Store

#ehrikerat

#### Com entrar en una reunió?

Zoom

Feu clic a l'enllaç que heu rebut com a invitació. És possible que hagueu d'afegir l'ID i una contrasenya.

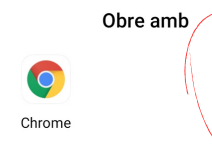

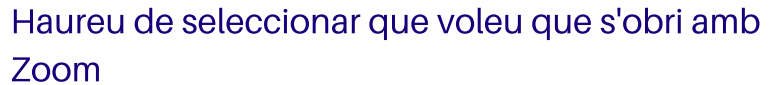

#### Recorda acceptar els permisos!

Aquests permisos, generalment, només els haureu d'acceptar el primer cop que utilitzeu l'aplicació al dispositiu.

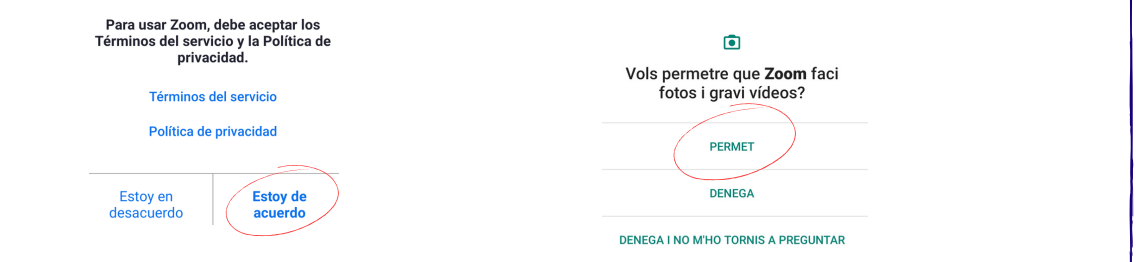

### Com canvio el meu nom? Normalment, es guarda el nom per a totes les sessions. Tot i això, si voleu canviar-lo, ho podeu fer tocant a "participantes": Maureu de buscar-vos a la llista de participants (posarà "Yo"). Toqueu al teu nom i sortirà el següent: Toqueu a "cambiar nombre" i poseu el vostre nom

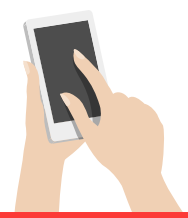

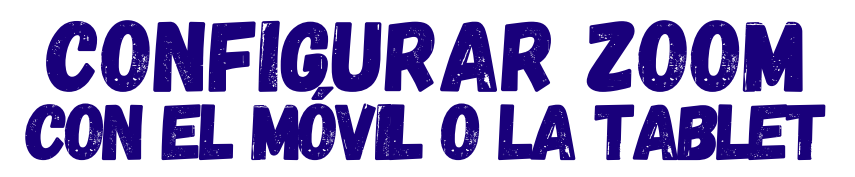

#### ¿Cómo descargar Zoom?

**Buscad la APP "Zoom"** 

Si tenéis Android, en la Play Store Si tenéis Apple, en la Apple Store App Store

#### ¿Cómo entrar en una reunión?

Haced clic en el enlace que habéis recibido como invitación. Es posible que tengáis que añadir un ID y una contraseña.

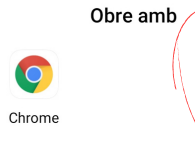

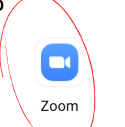

Tendréis que seleccionar que queréis que se abra con Zoom

#### ¡Recuerda aceptar los permisos!

Estos permisos, generalmente, solo los tendréis que aceptar la primera vez que utilizáis la aplicación en el dispositivo

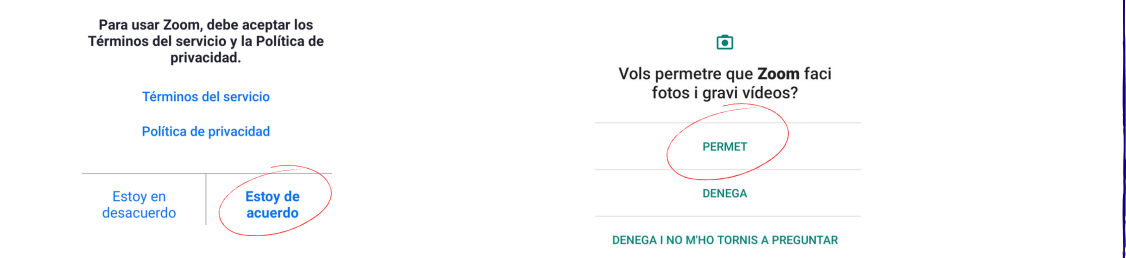

#### ¿Cómo cambio mi nombre? Normalmente, se guarda el nombre para todas las sesiones. Aun así, si queréis cambiarlo tocando en "participantes" Centre cívic 1 Ş Tendréis que buscaros en la lista de participantes (pondrá

"Yo"). Tocad en vuestro nombre y saldrá lo siguiente: Tocad en "cambiar nombre" y poned vuestro nombre

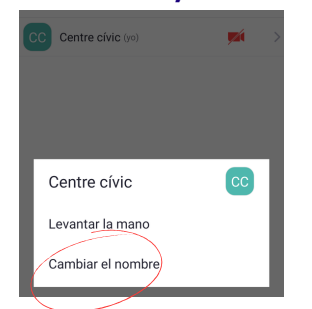

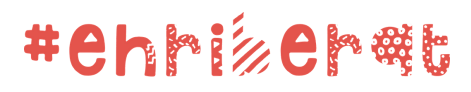

# CONFIGURAR ZOOM AMB L'ORDNADOR

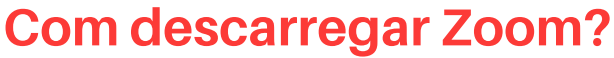

Escriviu al navegador https://zoom.us/download i descarregueu la opció "Cliente Zoom para reuniones"

#### Com entrar en una reunió?

Feu clic a l'enllaç que heu rebut com a invitació. És possible que hagueu

**d'afegir l'ID i una contrasenya.** S'obrirà el navegador amb aquesta pestanya, feu clic a "Abrir Zoom"

| ¿Abrir URL:Zoom Launcher?                                                        |  |
|----------------------------------------------------------------------------------|--|
| https://zoom.us quiere abrir esta aplicación.                                    |  |
| Permitir siempre que zoom us abra este tipo de enlaces en la aplicación asociada |  |
| Abrir URLZoom Launcher Cancelar                                                  |  |
|                                                                                  |  |
|                                                                                  |  |
| Haga clic en Abrir Zoom Meetings en el cuadro de diálogo mostrado en su          |  |
| navegador                                                                        |  |
| Si no ve un cuadro de diálogo, haga clic en Iniciar reunión a continuación       |  |
|                                                                                  |  |
| Iniciar reunión                                                                  |  |

#### **Recorda acceptar els permisos!**

Aquest permisos, generalment, només els haureu d'acceptar el primer cop que utilizeu l'aplicació al dispositiu.

#### Com canvio el meu nom?

Normalment, es guarda el nom per a totes les sessions. Tot i això, si voleu canviar-lo, ho podeu fer. Feu clic a "Participantes" Participantes (1) R (Yo, ID del participante: 257034 Más >

S'obrirà una pestanya a la dreta, busque-vos entre les participants (posarà "Yo"). Al posar el ratolí a sobre, sortirà aquesta icona de "Más". Fent clic

trobareu que posa "Renombrar", feu clic i canvieu el nom.

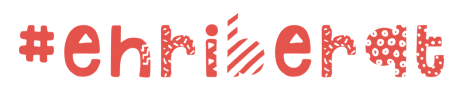

# **CONFIGURAR ZOOM CON EL ORDINADOR**

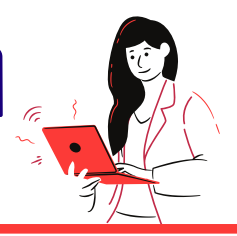

#### ¿Cómo descargar Zoom?

Escribid en el navegador https://zoom.us/download y descargad la opción "Cliente Zoom para reuniones"

#### ¿Cómo entrar en una reunión?

Haced clic en el enlace que habéis recibido como invitación. Es posible

que necesitéis un ID y una contraseña. Se abrirá el navegador con esta pestaña, haced clic en "Abrir Zoom"

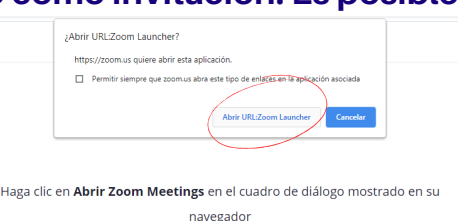

Si no ve un cuadro de diálogo, haga clic en Iniciar reunión a continuación

#### **Recorda acceptar els permisos!**

Estos permisos, generalmente, solo los tendréis que aceptar la primera vez que utilizáis la aplicación en el dispositivo

### ¿Cómo cambio mi nombre?

Normalmente, se guarda el nombre para todas las sesiones. Aun así, si Participantes (1) queréis cambiarlo tocando en "participantes"

Clicad en "Participantes" Participantes

R

(Yo, ID del participante: 257034, Más >

Se abrirá una pestaña en la derecha, buscaos entre los participantes (pondrá "Yo"). Al poner encima el ratón, saldrá la opción de "Más". Clicad y saldrá "Renombrar", haced clic y cambiad el nombre.

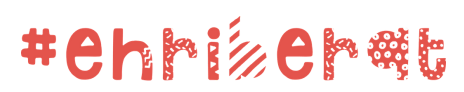

# FUNCIONAMENT DE ZOOM AMB EL MÒBIL O LA TABLET

#### No se m'escolta Wifi o datos móviles Primer, és necessari configurar el so. En entrar toqueu a "Wifi o datos móviles" a la part inferior esquerra. Un cop s'hagueu configurat abaix us sortirà aquesta icona: Tocant-la, podreu activar i desactivar el so. Per facilitar el funcionament de l'activitat, recomanem utilitzar el micròfon només quan haguem de parlar. Els veig però no em veuen És necessari configurar la càmera. Com amb el so, abaix teniu una icona amb la que activar i desactivar la imatge Com aixeco la mà si vull parlar? **Toqueu els tres punts** Us sortirà això: **KEY** que es troben a la dreta Toqueu "levantar la mano". Recordeu baixar-la un cop と) 1 heu parlat! (h) 4 😁 🙈 💀 💥 Vull escriure al xat Us sortirà això: Toqueu "Chat" i s'obrirà una **Toqueu els tres punts** ○도) pestanya on podeu que es troben a la dreta escriure. Per tornar enrere, 🖤 😂 😲 toqueu "cerrar" (h)

#### Com veure a tothom?

Per defecte us trobareu en el que s'anomena "vista del hablante". Si voleu veure totes les cares, aneu passant cap a la dreta. Els punts de la imatge mostren la pantalla on sou

#### ◀ $\bigcirc$

#### Ja hem acabat, com surto?

Feu un toc a la pantalla. Us sortirà això a dalt. Toqueu a "salir"

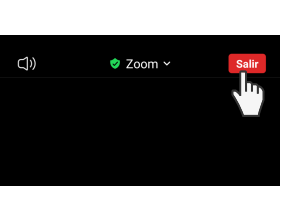

Us ho tornarà a preguntar, confirmeu tocant "Salir de la reunión"

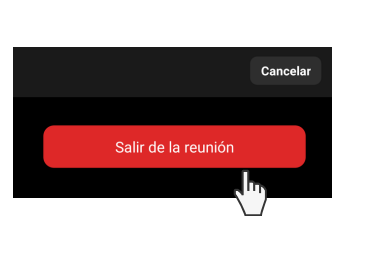

# #ehriseret

# FUNCIONAMIENTO DE ZOOM CON EL MÓVEL O LA TABLET

#### No se me oye

Primero, es necesario configurar el sonido. Al entrar tocad en "Wifi o datos móviles" debajo en la izquierda

Una vez se haya configurado, en la parte inferior os saldrá este icono: Desativa Tocándolo, podréis activar y desactivar el sonido. Para facilitar el

funcionamiento de la actividad, recomendamos utilizar el micrófono al hablar.

#### Les veo pero no me ven

Es necesario configurar la cámara. Como con el sonido, existe un icono con la que activar y desactivar la imagen

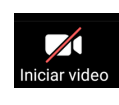

l Wifi o datos móviles

#### ¿Cómo levanto la mano si quiero hablar?

Tocad los tres puntos que se encuentran a la derecha Os saldrá esto: Tocad en "levantar la mano". ¡Recordad bajarla cuando hayáis hablado!

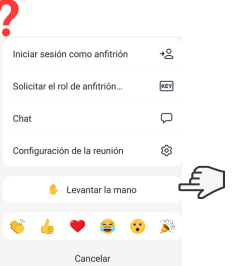

esactivar auc. Iniciar video Compartir Participantes Más

### Quiero escribir en el chat

Tocad los tres puntos que se encuentran a la derecha

🗾 🚺 🛃 ····

Os saldrá esto: Tocad en "Chat" y se abrirá una pestaña donde escribir. Para volver atrás tocad "cerrar"

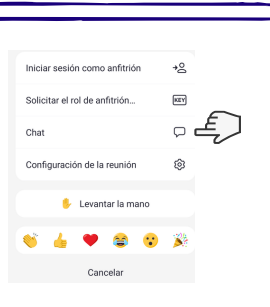

¿Cómo veo a todo el mundo? Por defecto os encontraréis en el que se denomina "vista del hablante". Si queréis ver todas las caras, deslizad hacia la derecha. Los puntos de la imagen muestran en qué pantalla estáis.

#### Ya hemos acabado, ¿cómo salgo?

Tocad la pantalla. Os saldrá esto arriba. Tocad "salir"

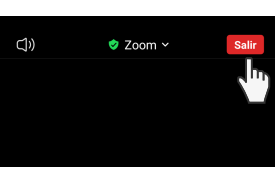

Os lo volverá a preguntar, confirmáis tocando "Salir de la reunión"

 $\bigcirc$ 

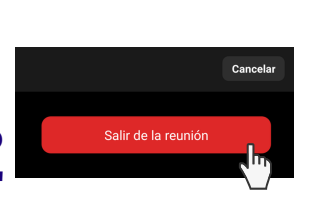

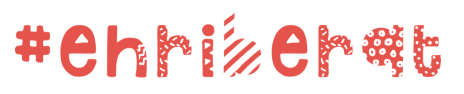

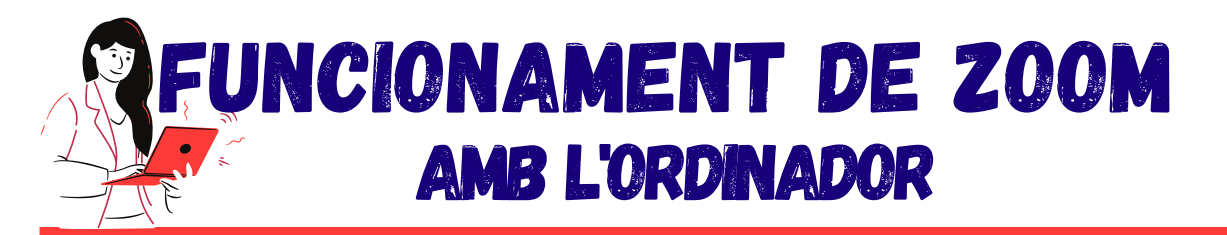

#### No se m'escolta

Primer, és necessari configurar el so. Toqueu a la icona d'abaix a l'esquerra

Un cop s'hagi configurat us sortirà aquesta icona:

Desactivar audio Cancelar silenciar ahora

Tocant-la, podreu activar i desactivar el so. Per facilitar el funcionament de l'activitat, recomanem utilitzar el micròfon només quan haguem de parlar.

#### Els veig però no em veuen

És necessari configurar la càmera.

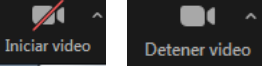

Com amb el so, teniu una icona amb la que activar i desactivar la imatge

#### Com aixeco la mà si vull parlar?

Feu clic a aquesta icona situada a la part inferior: Us sortirà això:

Feu clic "levantar la mano".

Recordeu baixar-la un cop heu parlat!

Vull escriure al xat Feu clic a aquesta icona situada a la part inferior:

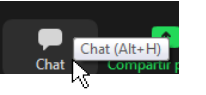

Us sortirà això: Cliqueu a la part inferior per ecriure. Torna a clicar a "Chat" per tancar

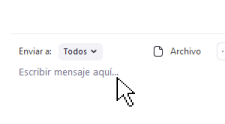

## Com veure només a qui parla?

Per defecte us trobareu en el que s'anomena "Vista de galería". Si voleu veure només a les persones que parlen, feu clic a la part superior dreta a "Vista" i seleccioneu "Vista del hablante":

👑 Vista 🗸 Vista del hablante 🚿 \*\*\* Vista de galería ▦ Cambiar a pantalla completa

#### Ja hem acabat, com surto?

trobareu "Salir":

A la part inferior dreta Us ho tornarà a preguntar, confirmeu tocant "Salir de la reunión"

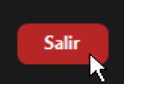

Salir de la reunión

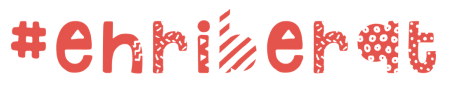

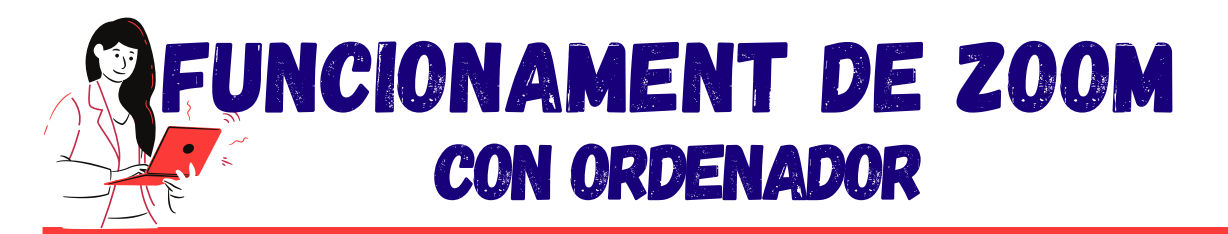

#### No se me oye

Primer, és necessari configurar el so. Toqueu a la icona d'abaix a l'esquerra

Un cop s'hagi configurat us sortirà aquesta icona:

Tocant-la, podreu activar i desactivar el so. Per facilitar el funcionament de l'activitat, recomanem utilitzar el micròfon només quan haguem de parlar.

## Les veo pero no me ven

És necessari configurar la càmera.

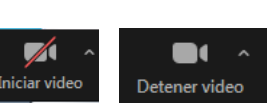

Desactivar audio

Com amb el so, teniu una icona amb la que activar i desactivar la imatge

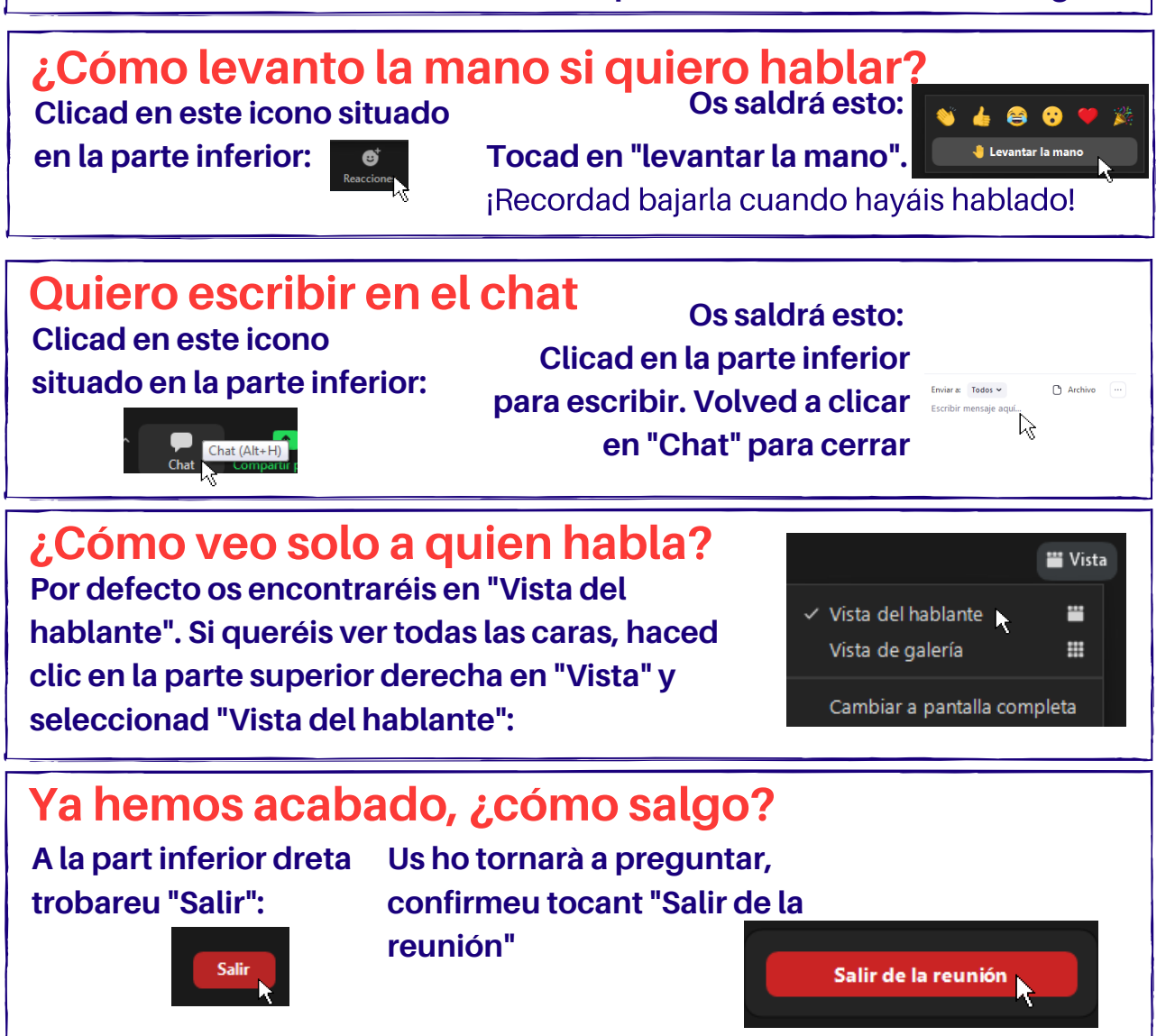